狀況描述:無法透過 HIS 系統來開啟 PACS 影像系統

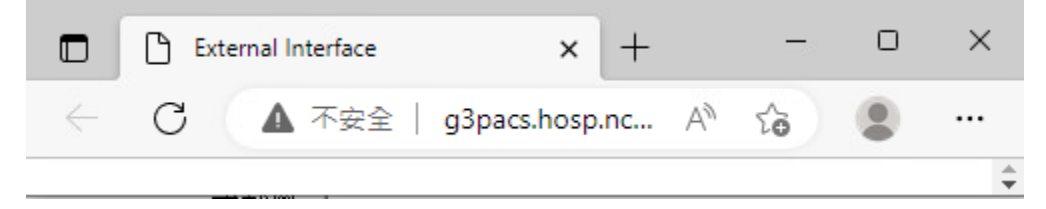

問題說明: Internet Explorer 11 (IE11) 傳統型應用程式將在 2023 年 2 月 14 日,於特定 Windows 10 版本透過 Microsoft Edge 更新永久停用(官方 KB 說明: <u>https://learn.microsoft.com/zh-tw/lifecycle/faq/internet-explorer-microsoft-</u> edge#what-is-the-lifecycle-policy-for-internet-explorer-)

解決方法:開啟 MS Edge 當中 IE Mode 功能

方法 1:直接從大 PACS 上開啟,不透過 HIS 系統來開啟 PACS 影像系統(缺點:需自 行輸入病歷號,透過 PACS 圖形介面找尋病人影像)

Step1:桌面點選開啟"總院 HIS 系統"資料夾->點選"INFINIT-總院"

|                                                 | Ⅰ     ✓     ✓     ✓       橋案     常用     共用       ←     →     ✓     ↑                                                             | 管理         管理           檢視         捷徑工具         應用程式工I           院HIS系統         、 | 總院HIS系統<br>・ ひ /                                                                                                    |                                                         | ~ <b>3</b>                                           |  |
|-------------------------------------------------|----------------------------------------------------------------------------------------------------|-----------------------------------------------------------------------------------|----------------------------------------------------------------------------------------------------|---------------------------------------------------------|------------------------------------------------------|--|
|                                                 | <ul> <li>★ 快速存取</li> <li>■ 桌面</li> <li>★ 下載</li> <li>★ 下載</li> <li>★ 下載</li> <li>★ 一 五二</li> <li>★ 二 介凸、丁匸、/台、2日 /225</li> </ul> | 名稱                                                                                | 嫁改日期<br>2022/4/20 下午 06:03<br>2022/4/20 下午 06:26<br>2022/12/6 下午 04:49<br>2022/4/20 下午 06:04<br>2022/12/7 上午 10:58<br>2022/11/23 下午 04:00 | 頻型 大小<br>捷徑<br>建徑<br>Application Refe<br>捷徑<br>建徑<br>建徑 | 2 KB<br>2 KB<br>1 K8<br>2 KB<br>2 KB<br>2 KB<br>2 KB |  |
|                                                 | 水工市化区                                                                                                    | - 新型送取代に<br>× +                                                                   | - 30                                                                                                    | x                                                       |                                                      |  |
| ← C ▲ 不安全   g3pacs.hosp.nc A ☆ ② …<br>UserID \$ |                                                                                                    |                                                                                   |                                                                                                    |                                                         |                                                      |  |

## Step3:點選開啟"IE mode"->輸入帳密及登入

| D INFINITT × + | 0 0                                                                                                |
|----------------|----------------------------------------------------------------------------------------------------|
|                | A* 😘 🔁 🖪 🕄                                                                                         |
|                | 點選開政IE mode                                                                                        |
|                | Login<br>6<br>UserID Login<br>Password<br>6<br>Commented in Mandred Col, Lib Bill Basine Besseree. |